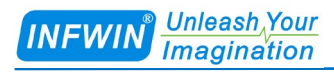

# LWS10

## Leaf Wetness Sensor (SDI-12 Interface) User Manual

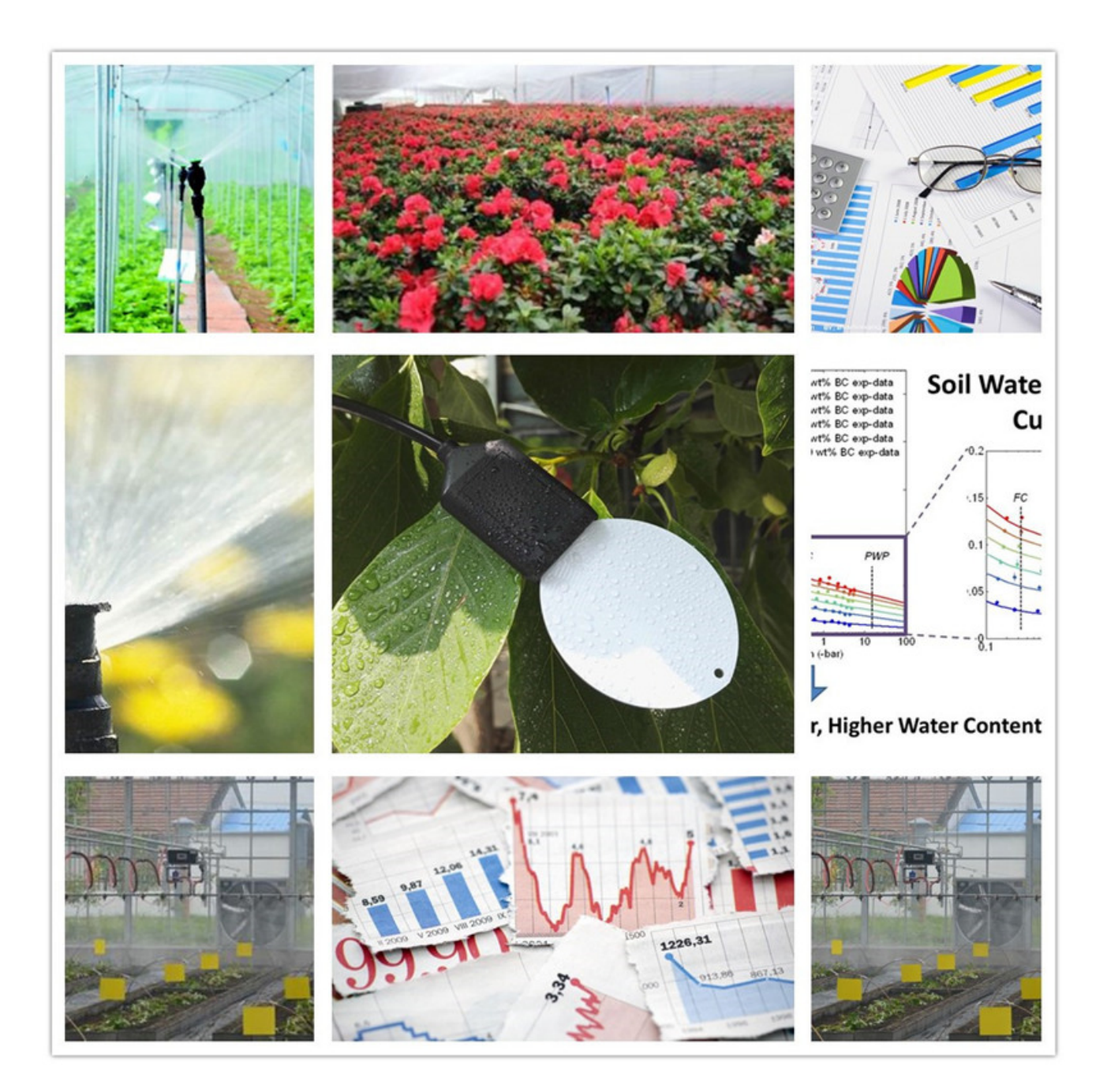

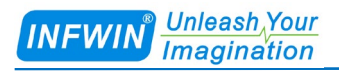

## Index

| 1 Customer Support                                                                                        | 3                     |
|----------------------------------------------------------------------------------------------------|-----------------------|
| 2 Introduction                                                                                            | 4                     |
| <ul><li>2.1 Brief</li><li>3 Wiring diagrams</li><li>3.1 SDI-12 Interface</li></ul>                        | 4<br>                 |
| 4 Dimension and Ordering Infomation                                                                       | 7                     |
| 4.1 Dimension<br>4.2 Ordering Information                                                                 | 7<br>8                |
| 5 SDI-12 Communication                                                                                    | 9                     |
| <ul><li>5.1 SDI-12 Interface and Protocol</li><li>5.1.1 SDI-12 Interface</li><li>5.1.2 Protocol</li></ul> | <b>10</b><br>10<br>10 |
| Appendix A SDI-12 Sensor Testing and Settings                                                             | 15                    |
| A.1 Testing SDI-12 Sensors with SDI12ELF20 Converter<br>A.2 Testing Example                               | 15<br>16              |
| Copyright and Trademark                                                                                   |                       |
| Version Control                                                                                           |                       |

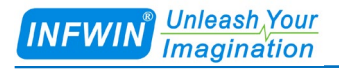

## **1** Customer Support

Thank you very much for your order. Our success comes from the continuous faith in the excellence of our products and services, something we are committed to and would never sacrifice. Our customer service, especially in the after sales phase, guarantees the satisfaction of our clients. In line with this strategy, we appreciate that you can share with us your feedback at any time for our improvement, be it positive or negative, so if we can serve you better in anyway, please do inform us.

#### Website

http://www.infwin.com

#### E-Mail

infwin@163.com

#### Telephone

+86-411-66831953, +86-4000-511-521

#### Fax

+86-411-66831953

## **2** Introduction

### 2.1 Brief

LWS10 measures leaf wetness. It sealed with resin packaged plastic body can be used for long time monitor. Wetness measurement value is proportional to the percentage of sensing area covered with water. The sensor is applicable for science research, bacteria prevention, foliage dressing spraying, greenhouse, smart agriculture etc.

The SDI-12 output provides universal compatibility with any SDI-12-enabled data logger and low power applications.

#### Features

- Integrated with leaf wetness and temperature measurement
- SDI-12 Output Interface with low power design
- Mimics the real leaf thermal resistance by sensing shape and thickness
- Water, ice, foggy detection
- Water proof to IP68 ratings
- High accuracy with excellent stability
- Reverse power protection and Built-in TVS/ESD protection

#### Applications

- Smart agriculture
- Greenhouse monitoring
- Science research
- Bacteria prevention
- Foliage dressing spraying

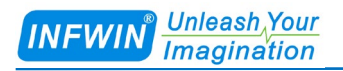

| Specifications   |                                                      |  |
|------------------|------------------------------------------------------|--|
| Output Interface | SDI-12, V1.3                                         |  |
| Power Supply     | 4.5-28V/DC                                           |  |
| Power            | SDI-12 Interface: Quiescent Current : <10uA          |  |
| Consumption      | Measuring Current : 10mA during 50ms measurement     |  |
| Temperature      | Range:-40~80°C, Resolution:0.1°C, Accuracy: +/-0.5°C |  |
| Wetness          | Range:0~100%, Resolution:0.1%, Accuracy: +/-5%       |  |
| Operating        | Temperature: -40~80°C, Humidity: 0-100%              |  |
| IP Ratings       | IP68                                                 |  |
| Cable Length     | 2 meters or Customize                                |  |
| Dimension        | Sensor Body 65*13*145mm                              |  |

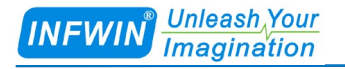

### **3** Wiring diagrams

### 3.1 SDI-12 Interface

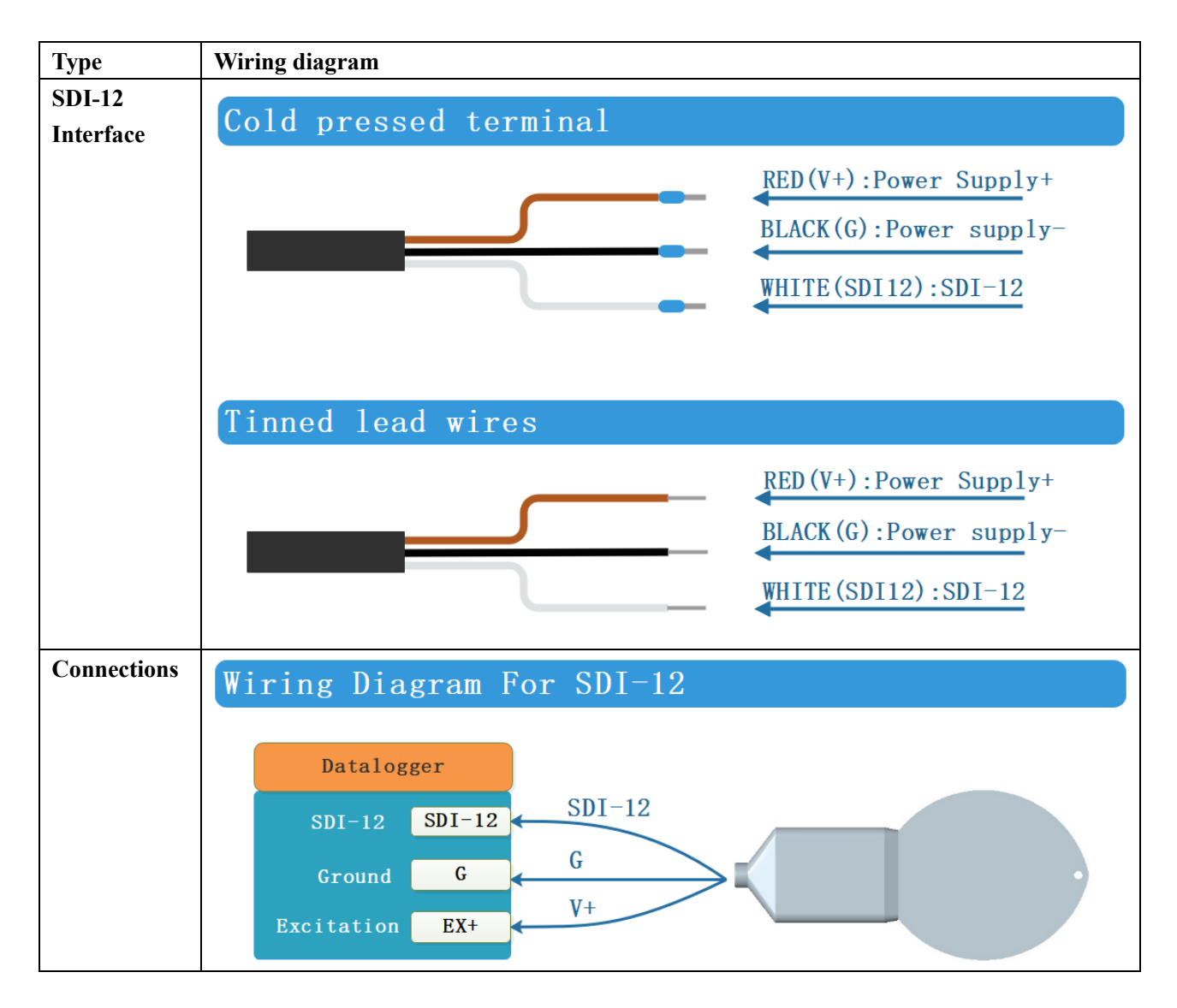

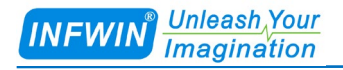

## **4 Dimension and Ordering Infomation**

### 4.1 Dimension

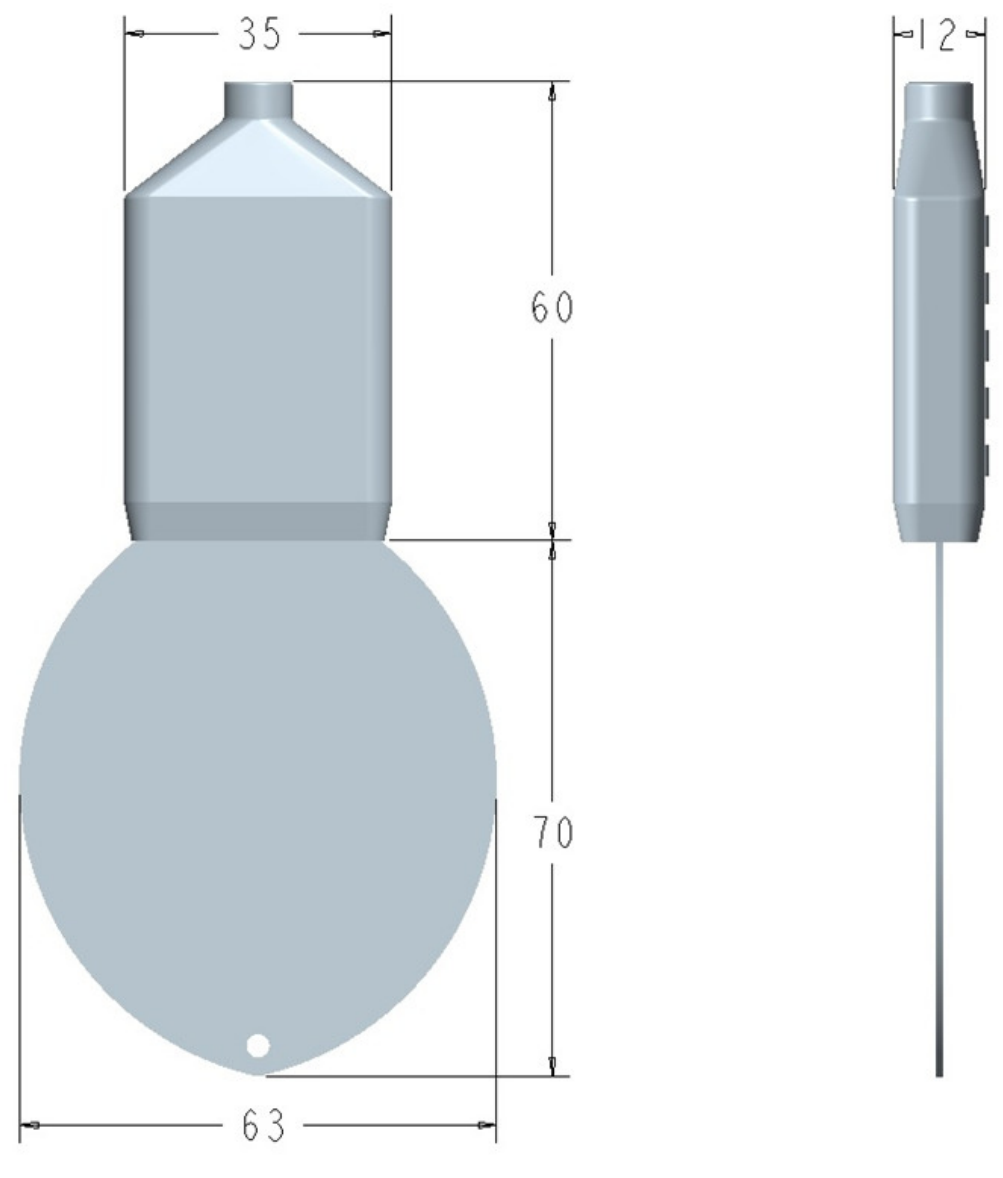

Unit: mm

### 4.2 Ordering Information

| Parameters                                                                                            | Code  | Comments                                  |  |
|----------------------------------------------------------------------------------------------------|-------|-------------------------------------------|--|
| Code 1: Product Series                                                                                | LWS10 | LWS10 leaf wetness and temperature Sensor |  |
| Code 2: Output Interface                                                                              | F     | SDI-12                                    |  |
| Code 3: Power Supply                                                                                  | Е     | 4.5-28V DC                                |  |
| Code 4: Cable Length                                                                                  | 002   | 2 meters                                  |  |
| XXX Customize, XXX is required cable length(Unit: meter)                                              |       |                                           |  |
| Ordering Code Example:                                                                                |       |                                           |  |
| Leaf wetness and temperature sensor, Output Interface SDI-12, Power Supply 4.5-28V DC, Cable Length 2 |       |                                           |  |
| meters. Ordering Code is : LWS10 – FE002                                                              |       |                                           |  |

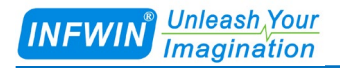

## **5 SDI-12 Communication**

The sensor has SDI-12 interface and protocol. The description and terms used within this chapter are listed in table below:

| Parameters                              | Unit    | Description                                                              |
|-----------------------------------------|---------|--------------------------------------------------------------------------|
| ±                                       | -       | Sign of the value                                                        |
| a                                       | -       | SDI-12 address                                                           |
| n                                       | -       | Number of measurements (fixed width of 1)                                |
| nn                                      | -       | Number of measurements with leading zero if necessary (fixed width of 2) |
| ttt                                     | Seconds | Maximum measurement time (fixed width of 3)                              |
| tttt                                    | Seconds | Maximum measurement time (fixed width of 4)                              |
| <tab></tab>                             | -       | Tab character                                                            |
| <sapce></sapce>                         | -       | Space character                                                          |
| <cr></cr>                               | -       | Carriage return character                                                |
| <lf></lf>                               | -       | Line feed character                                                      |
| <checksum></checksum>                   | -       | SUM Checksum                                                             |
| <crc_adi></crc_adi>                     |         | ADI protocol CRC Checksum                                                |
| <crc></crc>                             | -       | SDI-12 protocol CRC Checksum                                             |
| <verify_status></verify_status>         | -       | Sensor Verification status                                               |
| <pre>&lt;±temperature_calibed&gt;</pre> | °C      | Temperature Calibed, the value is output according                       |
|                                         | °F      | to the temperature unit setting.                                         |
| <±temperature>                          | °C      | Temperature Original, the value is output according                      |
|                                         | °F      | to the temperature unit setting.                                         |
| <=TOFFSET>                              | °C      | Temperature Offset,                                                      |
|                                         | °F      | <±temperature_calibed>=<±temperature>+                                   |
|                                         |         | <±TOFFSET>                                                               |
| <+wetness>                              | %       | Leaf wetness 0.00-100.00                                                 |

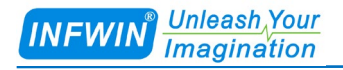

### 5.1 SDI-12 Interface and Protocol

### 5.1.1 SDI-12 Interface

Please refer to SDI-12 standard user manual V1.3.

#### 5.1.2 Protocol

| Request | Response                   | Comment                                          |
|---------|----------------------------|--------------------------------------------------|
| a!      | a <cr><lf></lf></cr>       | Acknowledge Active                               |
|         |                            | a: Sensor address                                |
|         |                            |                                                  |
|         |                            | Example:                                         |
|         |                            | Request: 0!                                      |
|         |                            | Response: 0 <cr><lf></lf></cr>                   |
| aI!     | allecccccccmmmmmvvvxxxxxxx | Send Identification                              |
|         | xxxx <cr><lf></lf></cr>    | a: Sensor address                                |
|         |                            | ll:SDI-12 Version Number                         |
|         |                            | ccccccc: 8 characters vendor identification      |
|         |                            | mmmmmm: 6 characters specifying the sensor model |
|         |                            | number                                           |
|         |                            | vvv: 3 characters specifying the sensor version  |
|         |                            | xxxxxxxxxxx 13 characters serial number          |
|         |                            | <cr><lf>: terminates the response</lf></cr>      |
|         |                            |                                                  |
|         |                            | Example:                                         |
|         |                            | Request: 0I!                                     |
|         |                            | Response: 013INFWIN DGTHP                        |
|         |                            | 2.02305170016000 <cr><lf></lf></cr>              |
| ?!      | a <cr><lf></lf></cr>       | Sensor Address Query                             |
|         |                            | a:Sensor address                                 |
|         |                            |                                                  |
|         |                            | Example:                                         |
|         |                            | Request: ?!                                      |
|         |                            | Response: 0 <cr><lf></lf></cr>                   |
| aAb!    | b <cr><lf></lf></cr>       | Change Sensor address                            |
|         |                            | a:Current Sensor address                         |
|         |                            | b:New Sensor address                             |
|         |                            |                                                  |
|         |                            | Example:                                         |
|         |                            | Request: 0A1!                                    |

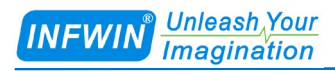

|             |                                            | Response: 1 <cr><lf></lf></cr>                       |
|-------------|--------------------------------------------|------------------------------------------------------|
| aM!, aMC!   | a0012 <cr><lf></lf></cr>                   | Temperature Calibed, Wetness Measurement             |
|             | a:Sensor address                           | Example:                                             |
|             | 001: Measurement data will be ready        | Request: 0M!                                         |
|             | in 001 seconds                             | Response: 00012 <cr><lf></lf></cr>                   |
|             | 2: Number of measurement data              | Response: 0 <cr><lf></lf></cr>                       |
|             | returned by aD0!                           | Request: 0D0!                                        |
|             | <cr><lf>:terminates the response</lf></cr> | Response: 0+23.96+29.31 <cr><lf></lf></cr>           |
|             | aD0! Response data format:                 |                                                      |
|             | a<±temperature_calibed><+wetness>          |                                                      |
|             | [ <crc>]<cr><lf></lf></cr></crc>           |                                                      |
| aM1!, aMC1! | a0012 <cr><lf></lf></cr>                   | Temperature Original, Wetness Measurement            |
|             | a:Sensor address                           | Example:                                             |
|             | 001: Measurement data will be ready        | Request: 0M1!                                        |
|             | in 001 seconds                             | Response: 00012 <cr><lf></lf></cr>                   |
|             | 2: Number of measurement data              | Response: 0 <cr><lf></lf></cr>                       |
|             | returned by aD0!                           | Request: 0D0!                                        |
|             | <cr><lf>:terminates the response</lf></cr> | Response: 0+23.96+29.31 <cr><lf></lf></cr>           |
|             | aD0! Response data format:                 |                                                      |
|             | a<±temperature><+wetness>[ <crc>]</crc>    |                                                      |
|             | <cr><lf></lf></cr>                         |                                                      |
| aM9!, aMC9! | a0014 <cr><lf></lf></cr>                   | Temperature Original, Temperature Calibed,           |
|             |                                            | Wetness, Wetness Measurement                         |
|             | a:Sensor address                           |                                                      |
|             | 001: Measurement data will be ready        | Example:                                             |
|             | in 001 seconds                             | Request: 0M9!                                        |
|             | 4: Number of measurement data              | Response: 00014 <cr><lf></lf></cr>                   |
|             | returned by aD0!                           | Response: 0 <cr><lf></lf></cr>                       |
|             | <cr><lf>:terminates the response</lf></cr> | Request: 0D0!                                        |
|             |                                            | Response: 0+22.59+22.59+0.20+0.20 <cr><lf></lf></cr> |
|             | aD0! Response data format:                 |                                                      |
|             | a<=temperature<=temperature_callb          |                                                      |
|             | CR > IF>                                   |                                                      |
| aC!, aCC!   | a00102 <cr><lf></lf></cr>                  | Temperature Calibed, Wetness Measurement             |
|             |                                            |                                                      |
|             | a:Sensor address                           | Example:                                             |
|             | 001: Measurement data will be ready        | Request: 0C!                                         |
|             | in 001 seconds                             | Response: 000102 <cr><lf></lf></cr>                  |
|             | 02: Number of measurement data             | Request: 0D0!                                        |

|             | <cr><lf>:terminates the response</lf></cr>                                                                  |                                                               |
|-------------|----------------------------------------------------------------------------------------------------|---------------------------------------------------------------|
|             | aD0! Response data format:                                                                                  |                                                               |
|             | a<±temperature_calibed><+wetness>[                                                                          |                                                               |
|             | <crc>]<cr><lf></lf></cr></crc>                                                                              |                                                               |
| aC1!, aCC1! | a00102 <cr><lf></lf></cr>                                                                                   | Temperature Original, Wetness Measurement                     |
|             | a:Sensor address                                                                                            | Example:                                                      |
|             | 001: Measurement data will be ready                                                                         | Request: 0C1!                                                 |
|             | in 001 seconds                                                                                              | Response: 000102 <cr><lf></lf></cr>                           |
|             | 02: Number of measurement data                                                                              | Request: 0D0!                                                 |
|             | returned by aD0!                                                                                            | Response: 0+23.96+29.31 <cr><lf></lf></cr>                    |
|             | <cr><lf>:terminates the response</lf></cr>                                                                  |                                                               |
|             | aD0! Response data format:                                                                                  |                                                               |
|             | a<±temperature><+wetness>[ <crc>]</crc>                                                                     |                                                               |
|             | <cr><lf></lf></cr>                                                                                          |                                                               |
| aC9!, aCC9! | a00104 <cr><lf></lf></cr>                                                                                   | Temperature Original, Temperature Calibed,                    |
|             |                                                                                                    | Wetness, Wetness Measurement                                  |
|             | a:Sensor address                                                                                            |                                                               |
|             | 001: Measurement data will be ready                                                                         | Example:                                                      |
|             | in 001 seconds                                                                                              | Request: 0C9!                                                 |
|             | 04: Number of measurement data                                                                              | Response: 000104 <cr><lf></lf></cr>                           |
|             | returned by aD0!                                                                                            | Request: 0D0!                                                 |
|             | <cr><lf>:terminates the response</lf></cr>                                                                  | Response: 0+22.59+22.59+0.20+0.20 <cr><lf></lf></cr>          |
|             | aD0! Response data format:                                                                                  |                                                               |
|             | a<±temperature><±temperature_calib                                                                          |                                                               |
|             | ed><+wetness><+wetness>[ <crc>]&lt;</crc>                                                                   |                                                               |
|             | CR> <lf></lf>                                                                                               |                                                               |
| aV!         | A0021 <cr><lf></lf></cr>                                                                                    | Sensor Verification Command                                   |
|             |                                                                                                    | Example:                                                      |
|             | a:Sensor address                                                                                            | Request: UV!                                                  |
|             | in 002 accords                                                                                              | Response: 00021 <cr><lf></lf></cr>                            |
|             | in 002 seconds                                                                                              | Response: 0 <ck><lr></lr></ck>                                |
|             | CP>(F):terminates the response                                                                              | Request. 0D0:<br>$P_{asponse}$ $0+0 "+0" indicate sensor por$ |
|             | CR CR CR Chi - actiminates the response                                                                     | mal, "+1" means sensor error.                                 |
|             | aD0! Response data format:                                                                                  |                                                               |
|             | a <verify_status><cr><lf></lf></cr></verify_status>                                                         |                                                               |
| aD0!        | [ <svvvv><svvvv>][<crc< td=""><td>Send Data since the last aM, aMC, aC, aCC, aV</td></crc<></svvvv></svvvv> | Send Data since the last aM, aMC, aC, aCC, aV                 |
| aD1!        | >] <cr><lf></lf></cr>                                                                                       | command, The data returned depends on the command             |
| aD2!        | [ <svvvv>]: data value</svvvv>                                                                              | sent most recently.                                           |

Unleash Your Imagination

returned by aD0!

INFWIN

http://www.infwin.com

Response: 0+23.96+29.31<CR><LF>

|                                     | ash,Your<br>gination                                                                                                    | http://www.infwin.com                                                                                                    |
|-------------------------------------|----------------------------------------------------------------------------------------------------|----------------------------------------------------------------------------------------------------|
|                                     | [ <crc>]: Optional 3 characters CRC<br/>checksum,<br/><cr><lf>:terminates the response</lf></cr></crc>                                                                                                    |                                                                                                    |
| aR0!, aRC0!                         | Response data format:<br>a<±temperature_calibed><+wetness>[<br><crc>1<cr><lf></lf></cr></crc>                                                                                                    | Temperature Calibed, Wetness Measurement                                                                                     |
|                                     |                                                                                                    | Request: 0R0!<br>Response: 0+23.96+29.31 <cr><lf></lf></cr>                                                                  |
| aR1!, aRC1!                         | Response data format:<br>a<±temperature><+wetness>[ <crc>]<br/><cr><lf></lf></cr></crc>                                                                                                    | Temperature Original, Wetness Measurement<br>Example:<br>Request: 0R1!                                                       |
| aR9!, aRC9!                         | Response data format:<br>a<±temperature><±temperature calib                                                                                                    | Response: 0+23.96+29.31 <cr><lf><br/>Temperature Original, Temperature Calibed,<br/>Wetness, Wetness Measurement</lf></cr>   |
|                                     | ed><+wetness><+wetness>[ <crc>]&lt;<br/>CR&gt;<lf></lf></crc>                                                                                                    | <b>Example:</b><br>Request: 0R9!<br>Response: 0+22.59+22.59+0.20+0.20 <cr><lf></lf></cr>                                     |
| aXR_TUNIT!                          | aTUNIT= <x><br/><x> is temperature unit:<br/>C: degrees centigrade<br/>F: degrees fahrenheit</x></x>                                                                                                    | Query temperature unit<br>Example:<br>Request: 0XR_TUNIT!<br>Response: 0TUNIT=C <cr><lf></lf></cr>                           |
| aXW_TUNIT_<br><x>!</x>              | aTUNIT= <x></x>                                                                                                    | Configure temperature unit<br>Example:<br>Request: 0XW_TUNIT_C!<br>Response: 0TUNIT=C <cr><lf></lf></cr>                     |
| aXR_TOFFSE<br>T!                    | aTOFFSET=<±TOFFSET><br><±TOFFSET>: temperature offset<br>value between -10.00~10.00, it will be<br>effective when issuing a new<br>measurement command.<br><±temperature_calibed>=<±temperatu<br>re>+<±TOFFSET> | Query temperature offset value<br>Example:<br>Request: 0XR_TOFFSET!<br>Response: 0TOFFSET=+1.00 <cr><lf></lf></cr>           |
| aXW_TOFFSE<br>T_<±TOFFSET<br>>!     | aTOFFSET=<±TOFFSET>                                                                                                    | Configure temperature offset value<br>Example:<br>Request: 0XW_TOFFSET_+1.00!<br>Response: 0TOFFSET=+1.00 <cr><lf></lf></cr> |
| aXR_SN!                             | aSN= <sssssss><br/><ssssssss> is 8-digits serial number</ssssssss></sssssss>                                                                                                    | Query serial number<br>Example:<br>Request: 0XR_SN!<br>Response: 0SN=12345678 <cr><lf></lf></cr>                             |
| aXW_SN_ <sss<br>sssss&gt;!</sss<br> | aSN= <sssssss></sssssss>                                                                                                    | Configure serial number<br>Example:                                                                                          |

Endeavour Technology Co.,Ltd. Dalian, CHINA. Website: http://www.infwin.com Call: +86-411-66831953 +86-4000-511-521 Email : infwin@163.com

-

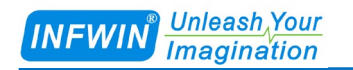

Request: 0XW\_SN\_ABCDEFGH! Response: 0SN=ABCDEFGH <CR><LF>

## Appendix A SDI-12 Sensor Testing and Settings

The user can test the communication or set the parameters with the SDI-12 sensors in the following method.

Use any kind of master device that supports the SDI-12 interface (such as data acquisition device, data logger, etc.) to communicate with the sensor or set the parameters.

■ Use a computer to communicate with the sensor through the SDI-12 converter (such as the SDI12ELF20 converter) and to set the parameters.

This chapter mainly introduces the communication or parameter setting on a computer for sensor through the SDI-12 converter (SDI12ELF20).

#### A.1 Testing SDI-12 Sensors with SDI12ELF20 Converter

SDI12ELF20 is a communication converter between USB master device and SDI-12 sensor. It supports bidirectional transparent transmission of SDI-12 communication data and is used to control or test SDI-12 compatible sensors or devices. The USB master device can be a computer, Raspberry PI and other hosts that support USB interface.

SDI12ELF20 Converter User Manual

https://www.infwin.com/sdi12elf20-sdi-12-to-usb-converter/

In this example, a computer is used as a USB host to connect the sensor through the SDI12ELF20 converter for SDI-12 communication test.

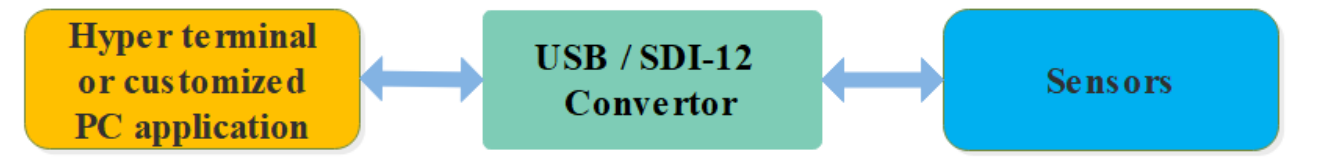

#### Installation steps:

Install USB Virtual COM port driver on PC, laptop or other USB master device. The converter uses the CH340C as the USB bridge chip. Download and install the CH340C driver and install it. After the converter is connected to the PC, a COM port is added to the system port. Use this port number in the debugging software to debug the communication with the converter.

#### **Driver Download**

https://www.infwin.com/resource-usb-to-serial-port-driver-ch340-series

Connect the converter to a PC, laptop or other USB master device through USB port

Connect the sensor of the SDI-12 port to the converter

The sensor can be powered by the power output that comes with the converter or by an external power supply which has common POWER GROUND with the converter power supply

Users can use any serial communication software for SDI-12 communication, such as Terminal,

The default communication parameters of SDI12ELF20 is 9600bps, none parity, 8 data bits, 1 stop

bit. Please use ASCII mode to send and receive data.

| <b>Testing Software Download</b> |                                                                          |
|----------------------------------|--------------------------------------------------------------------------|
| Terminal (universal serial port  | https://www.infwin.com/resource-serial-port-com-development-tool/        |
| debugging tool)                  |                                                                          |
| SensorOneSetSDI12 (SDI-12        | https://www.infwin.com/resource-sensoronesetsdi12-configuration-utility- |
| sensor configuration utility)    | for-sdi-12-sensors/                                                      |

### A.2 Testing Example

In this example, we use the SDI12ELF20 converter to communicate between a computer and the rugged temperature sensor DigiTEMP, The power supply of DigiTEMP is also provided by SDI12ELF20.

 DigiTEMP Rugged Temperature Sensor User Manual

 https://www.infwin.com/digitemp-rugged-digital-temperature-sensor-sdi12-rs485-modbus/

Connections

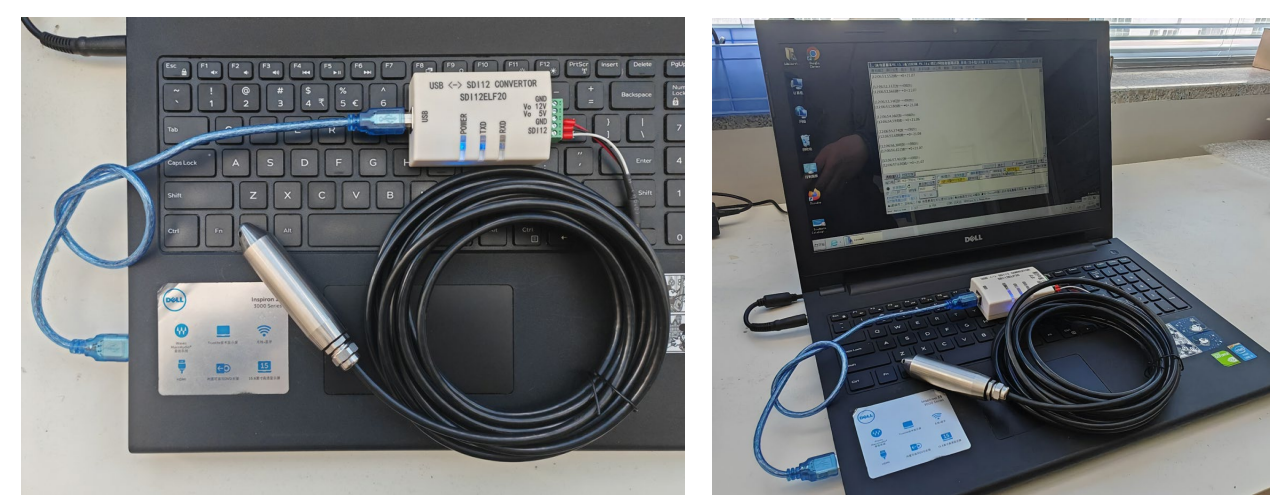

#### Testing with serial port utility "Terminal"

Take "Terminal" as an example, when debugging, please select the corresponding serial port number, baudrate is set to 9600bps, none parity, 8 data bits, 1 stop bit (the default communication Settings of SDI12ELF20), open the serial port and input the SDI-12 command and send. Please note that the ASCII format should be used for data communication.

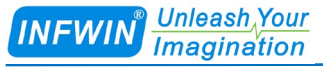

| Terminal v1.93b - 201410302- by Br@v++                                                                                                    | – n     | ×        |
|----------------------------------------------------------------------------------------------------|---------|----------|
| Disconnect         COM Port         Baud rate         C 600         C 14400         C 57600         C 5         C 6         C none         C 1         C none         C 7         C odd         C 8         C 9600         C 15         C 800/×015         C 8         C 15         C 800/×015         C 8         C 15         C 800/×015         C 800/×015 |         |          |
| Set font       Auto Dis/Connect       ✓ Time       Stream log       custom BR       Rx Clear       ASCII table       Scripting         Set font       ✓ AutoStart Script       CR=LF       Stay on Top       9600       -1                                                                                                    | CTS     | CD<br>RI |
| Receive     CuteAR     AutoScroll     Reset Cnt     13     Cnt = 5     C HEX     LogDateStamp     Dec     Bin       CLEAR     Image: AutoScroll     Reset Cnt     13     Cnt = 5     Image: ASCII     StartLog     StartLog     Req/Resp     Hex                                                                                                    |         |          |
| 11:41:56.399> 013INFWIN_DGTEMP1.02302280001000<br>11:42:02.637> 00011<br>11:42:02.637> 0<br>11:42:07.688 0+20.12<br>11:42:07.688 0+20.12                                                                                                    |         |          |
| Transmit CLEAR Send File 0  CR=CR+LF BREAK                                                                                                    | DTR     | RTS      |
| Macros         M1         M2         M3         M4         M5         M6         M7         M8         M9         M10         M11         M12           M13         M14         M15         M16         M17         M18         M19         M20         M21         M22         M23         M24                                                                                                    |         |          |
| 0R0!                                                                                                    | 🗆 +CR [ |          |
| 0I!<br>0M!                                                                                                    |         | ^        |
| 0D0 !<br>0R0 !                                                                                                    |         | ~        |
| Connected Rx: 63 Tx: 14 Rx 0K                                                                                                    |         |          |

#### Testing with SDI-12 sensor configuration utility "SensorOneSetSDI12"

Start up the application, select the corresponding product page DigiTEMP, click "start

communication" and choose the proper serial port number, 9600bps, none parity, 8 data bits, 1 stop

bit (SDI12ELF20 default communication Settings) and start communication.

| 🔛 SensorOneSetSDI12          | X                                                                                                    |
|------------------------------|----------------------------------------------------------------------------------------------------|
| Search Device                | 🔀 Exit 🕧 About 🎡 Language(语言)                                                                                |
| -Local SerialPort            | MT10A MT10B MT20A MT20B MT22A MT22B MT21A SlabSense DigiTEMP DigiTHP LWS10 ALS20 PYR20 DigiGas-CD DigiGas-OX |
| - COM1<br>- COM15<br>- COM14 | DigiTEMP-SDI12-Rugged Temperature Sensor                                                                     |
|                              | Current Status 2024/3/1 11:45:06: Read Data Success 1 Come Come Sh                                           |
|                              | Device InfoMeasurement                                                                                       |
|                              | SensorInfo         DGTEMF-V1.0 (SDI12-V13) SN:23022800         Temperature         *20.35                    |
|                              | SDI-12 Address 0 Set                                                                                         |
|                              | User SN INFWIN Set                                                                                           |
|                              | Sensor ID 131NFWIN DGTEMP1.02302280001000                                                                    |
|                              | Temp. Unit C Set                                                                                             |
|                              | Temp. Offset 0.00 Set                                                                                        |
|                              |                                                                                                    |
|                              | : 💾 Save Log 🕍 Clear Log 🕍 Disable Scroll 🛛 🖓 Reset Count Comm Count:23 Fail Count:0                         |
|                              | 2024/3/1 11:45:05 Request: 0R0!<br>2024/3/1 11:45:05 Respons: 0+20.37                                        |
|                              | 2024/3/1 11:45:06 Request: 0R0!                                                                              |
|                              | 2024/3/1 11:45:06 Respons: 0+20.35                                                                           |
|                              | رانه<br>۱۱                                                                                                   |

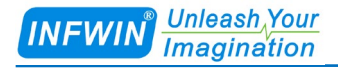

### **Copyright and Trademark**

This document is copyrighted, by Dalian Endeavour Technology Co., Ltd. All rights are reserved. Dalian Endeavour Technology Co., Ltd. reserves the right to make improvements to the products described in this manual at any time without notice. No part of this manual may be reproduced, copied, translated or transmitted in any form or by any means without the prior written permission. Information provided in this manual is intended to be accurate and reliable. However, Dalian Endeavour Technology Co., Ltd. assumes no responsibility for its use, nor for any infringements upon the rights of third parties, which may result from its use.

INFWIN® is the trademark of Dalian Endeavour Technology Co., Ltd.

### **Version Control**

| Date       | Version | Comment          | Updated by |
|------------|---------|------------------|------------|
| 2024-02-11 | V1.0    | Initial Creation | sl51930    |